## 「e 悅讀學校計劃」登入方法

校本「3+閱讀獎勵計劃」自10月開始,計劃包括電子書和實體書的閱讀,詳情請參閱有關閱 讀記錄冊。

計劃納入了香港教育城的「e 悅讀學校計劃」,同學登入「e 悅讀學校計劃」閱讀電子書,其 閱讀紀錄會自動記載在有關系統中,登入方法如下:

學校網頁 → 學習連結 → 學科網站 → 圖書 → 「香港教育城 e 悅讀學校計劃」:

(一) 按「登入」

|                    | 認識教城 教師 中學生 小學生 家長 企業 援导 受入(註册   English   合            |  |  |  |  |  |
|--------------------|---------------------------------------------------------|--|--|--|--|--|
|                    | 香港<br>関讀城 国書▼ 好書推介▼ e悅讀學校計劃▼ 閱讀服務▼ 我的閱讀城                |  |  |  |  |  |
|                    | 香港開議城 > 国書 0 AAA (金)                                    |  |  |  |  |  |
|                    | e悅讀學校計劃。                                                |  |  |  |  |  |
| 請使用學生、學校教師或職員帳戶登入。 |                                                         |  |  |  |  |  |
| 7                  | 按閱讀細合瀏覽:                                                |  |  |  |  |  |
|                    | ☑ 全部 ☑ 英文經典系列(彈性版面) ☑ 中國古典名著系列(文字同步朗讀) ☑ 中國古典名著系列(彈性版面) |  |  |  |  |  |
|                    | ☑ 英文經典系列(文字同步朗讀)                                        |  |  |  |  |  |
|                    | ☑中國古典名著系列(固定版面)                                         |  |  |  |  |  |
|                    | 按語言瀏覽:                                                  |  |  |  |  |  |
|                    |                                                         |  |  |  |  |  |
|                    |                                                         |  |  |  |  |  |
|                    |                                                         |  |  |  |  |  |
|                    | 輸入開鍵字/作者/書名/國際書號                                        |  |  |  |  |  |

| 登 道教 曹松小學(湖景邨) ×                  | <ul> <li>查港教育城會員登入 Hong Kong × +</li> </ul>          |                                               | •                           | -   | ٥ | $\times$ |
|-----------------------------------|------------------------------------------------------|-----------------------------------------------|-----------------------------|-----|---|----------|
| ← → C 🔒 wapps1.hkedcit            | y.net/cas/login?service=https%3A%2F%2Fwww.hkreadingc | ity.net%2Fsites%2Fall%2Fcommon%2Flogin.php%3F | action%3DLOGIN%26redirect 🛧 |     |   | :        |
| で<br><sup>香</sup> 港教育城<br>HedCity |                                                      |                                               |                             |     |   |          |
|                                   | 會員登入                                                 | 加入成為會員:                                       | <u>ENG</u>   主頁             |     |   |          |
|                                   | <b>雷</b> / 教城帳戶                                      |                                               |                             |     |   |          |
|                                   | Pre-201 #2AW/RU<br>輸入密碼                              | ▶ 註冊                                          |                             |     |   |          |
|                                   |                                                      |                                               |                             |     |   |          |
|                                   | 💄 登入                                                 |                                               |                             |     |   |          |
|                                   | 或以其他帳戶登入:                                            |                                               |                             |     |   |          |
|                                   | <b>e 1</b> e 📑 🔽 单                                   |                                               |                             |     |   |          |
| 💶 O 🕞 🛅                           |                                                      |                                               | へ町心市園                       | 9:4 | 7 | -        |

(二) 龄入「小校周, 武「禾洪教育城, 崕白和宓碓

## (三) 選擇想閱讀的圖書,按「加入教城書櫃」

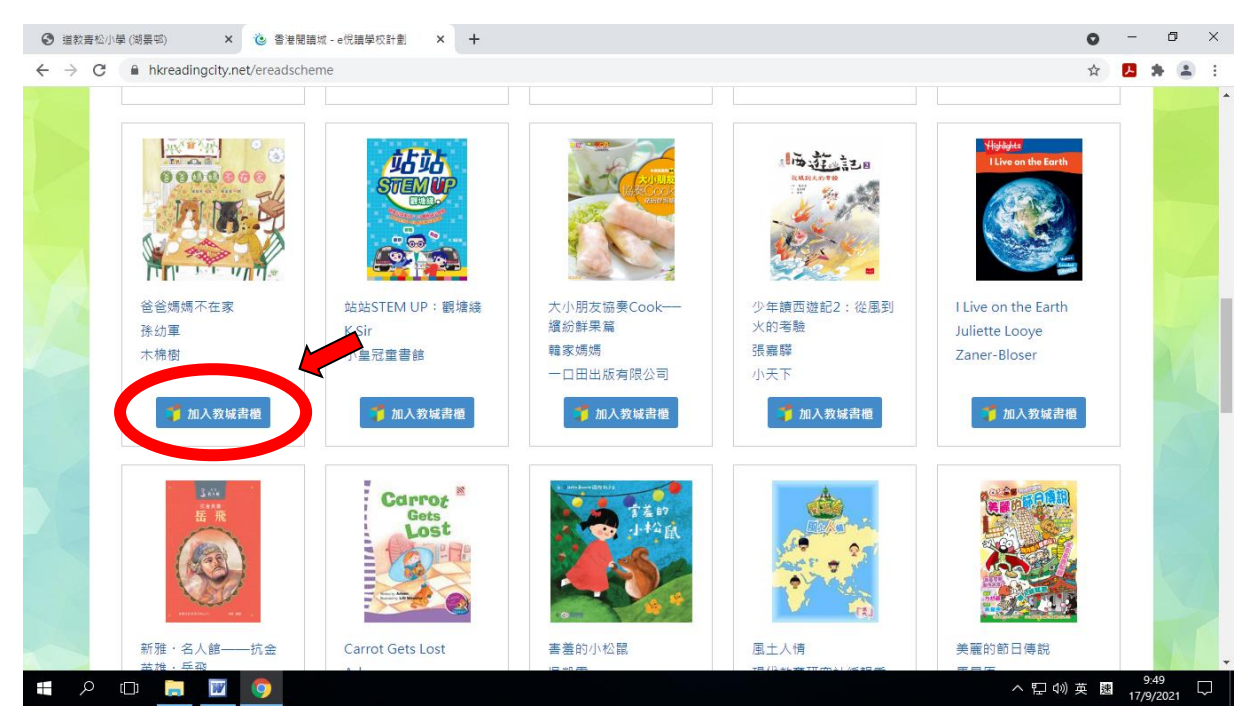

(四)待按鈕轉為黃色,即可按「閱讀電子書」

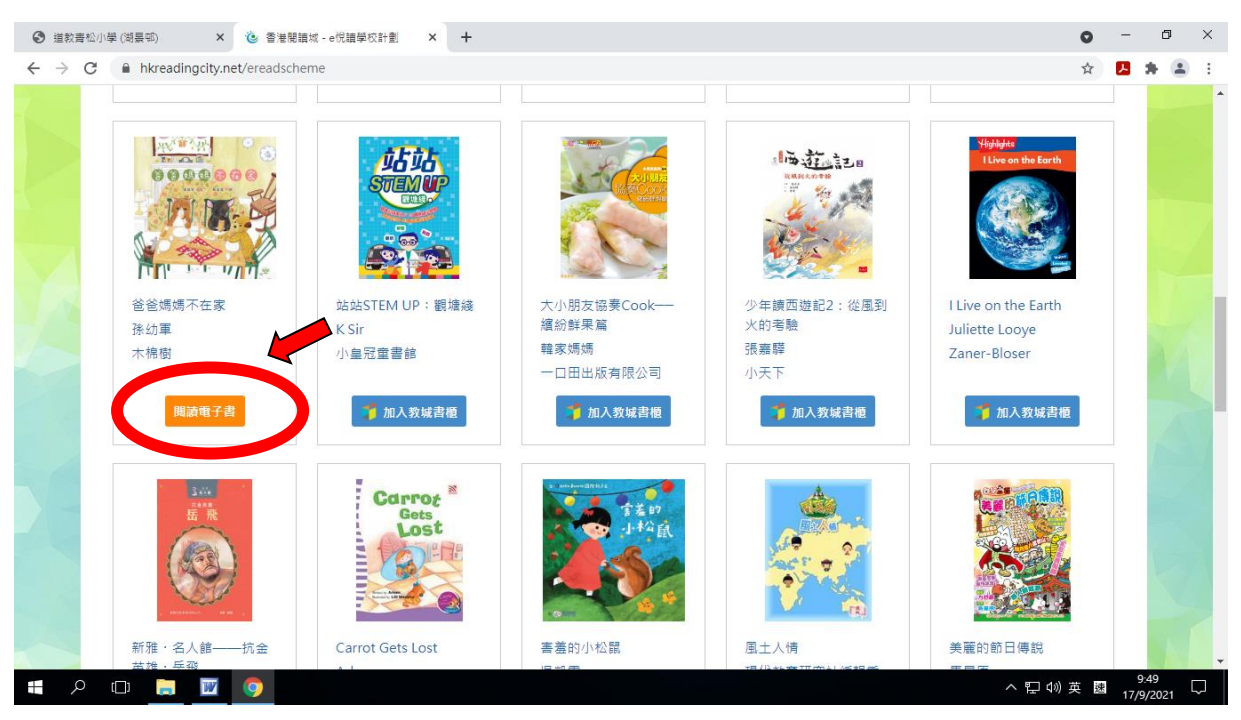

## (五) 進行閱讀, 系統會自動記錄閱讀日期及時間

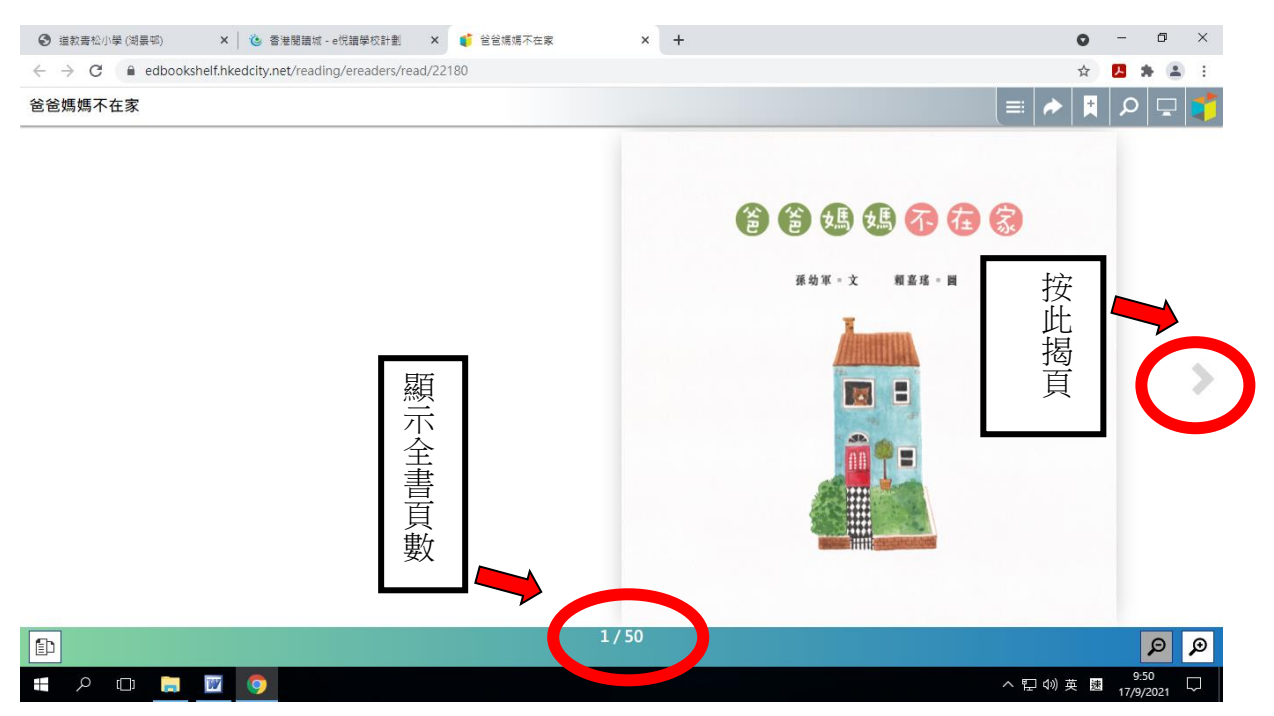

- 註1:瀏覽器可選用 Chrome/Firefox (latest version),或 Internet Explorer 11 (Windows 7 or above)
- 註 2: 若使用平板電腦進行電子書閱讀,必先利用電腦將有關電子書下載到「教城書櫃」內